ООО «Техноград плюс»

# ТЕХНОГРАД. ИНТЕГРАЦИОННАЯ ПЛАТФОРМА СЕРВИСОВ И ДАННЫХ (ТЕХНОГРАД ИПСД)

## РУКОВОДСТВО ПО УСТАНОВКЕ И НАСТРОЙКЕ

Новосибирск 2023

| искусство ветоматизации<br>ТЕХНОГРАД |          | ТЕХНОГРАД. ИНТЕГРАЦИОННАЯ ПЛАТФОР<br>ДАННЫХ (ТЕХНОГРАД ИПСД). Руководство<br>настройке | МА СЕРВИСОВ И<br>о по установке и |
|--------------------------------------|----------|----------------------------------------------------------------------------------------|-----------------------------------|
| Ред. 1.0                             | 2023 год |                                                                                        | Стр. 2 из 5                       |

### Оглавление

| 1 | Введение                | . 3 |
|---|-------------------------|-----|
| 2 | Инструкция по установке | .4  |

| искусство ветоматизации<br>ТЕХНОГРАД |          | ТЕХНОГРАД. ИНТЕГРАЦИОННАЯ ПЛАТФОР<br>ДАННЫХ (ТЕХНОГРАД ИПСД). Руководство<br>настройке | МА СЕРВИСОВ И<br>о по установке и |
|--------------------------------------|----------|----------------------------------------------------------------------------------------|-----------------------------------|
| Ред. 1.0                             | 2023 год |                                                                                        | Стр. 3 из 5                       |

### 1 Введение

Полное наименование ПО: «ТЕХНОГРАД. ИНТЕГРАЦИОННАЯ ПЛАТФОРМА СЕРВИСОВ И ДАННЫХ (ТЕХНОГРАД ИПСД)». В целях дальнейшей идентификации программного продукта в настоящем документе используются его краткие наименования: ТЕХНОГРАД ИПСД, ПО.

ТЕХНОГРАД. ИНТЕГРАЦИОННАЯ ПЛАТФОРМА СЕРВИСОВ И ДАННЫХ (ТЕХНОГРАД ИПСД) представляет собой платформу для создания, публикации и управления сервисами, обеспечивающими взаимодействие с данными.

Руководство по установке и настройке (далее – «Руководство») предназначено для администраторов, содержит описание шагов для выполнения установки ТЕХНОГРАД ИПСД, а также его первоначальной настройки.

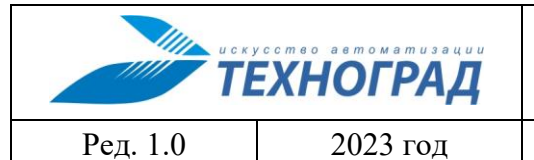

## 2 Инструкция по установке

Инструкция предназначена для установки ТЕХНОГРАД ИПСД в системе под управлением RedOS Linux.

#### Предварительные требования:

- 1. Компьютер, либо виртуальная машина с установленным RedOS Linux 7.3 (<u>Инструкция по установке RedOS</u>).
- 2. Установлена система управления контейнерами *docker* и утилиты *git* и *dockercompose* (процесс установки выходит за рамки текущего руководства и описан в <u>справочном центре</u>).
- 3. Пользователь, от имени которого происходит тестирование установки, имеет необходимые права в системе. Минимально входит в локальную группу пользователей "*docker*" и имеет доступ к ресурсам ООО «Техноград плюс» (репозиторий ИСПД) через Интернет.
- 4. Получен (по отдельному запросу) набор авторизационных пар логин/пароль для доступа к вышеупомянутым ресурсам ООО «Техноград плюс».

#### Шаг 1. Авторизация в registry

Для получения образа ТЕХНОГРАД ИПСД необходимо выполнить авторизацию в системе хранения docker-образов (<u>registry</u>) Техноград.

Hanpumep, логин ispd-tester и пароль ISPDTester%23)

```
$ docker login -u ispd-tester -p ISPDTester%23 tghub.tgrad.ru
...
Login Succeeded
```

#### Шаг 2. Скачивание комплекта файлов настроек ТЕХНОГРАД ИПСД

Для запуска ТЕХНОГРАД ИПСД необходимо получить настройки из git-репозитария, выполнив команду и указав соответствующий логин-пароль:

```
$ mkdir -p /opt/docker
$ cd /opt/docker
$ git clone https://tglab.tgrad.ru/docker/redos/datumnode-demo.git
Cloning into 'datumnode-demo'...
Username for 'https://tglab.tgrad.ru': ispd-tester
Password for 'https://ispd-tester@tglab.tgrad.ru': ISPDTester%23
...
$ cd datumnode-demo
```

Файл *docker-compose.yml* содержит данные для запуска двух контейнеров ТЕХНОГРАД ИПСД: собственно ТЕХНОГРАД ИСПД (приложение DatumNode), и контейнера с OpenLDAP-сервером, содержащим предварительно загруженные данные демо-пользователей системы.

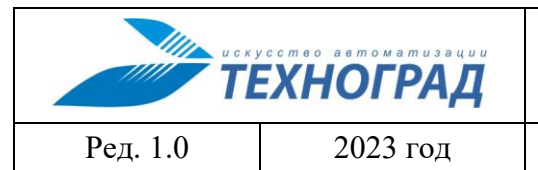

#### ТЕХНОГРАД. ИНТЕГРАЦИОННАЯ ПЛАТФОРМА СЕРВИСОВ И ДАННЫХ (ТЕХНОГРАД ИПСД). Руководство по установке и настройке

Стр. 5 из 5

#### Шаг 3. Запуск ТЕХНОГРАД ИПСД в режиме контейнера docker

Запуск ТЕХНОГРАД ИПСД выполняется командой:

\$ docker-compose up -d [+] Running 9/9 : Idap-server Pulled 26.1s # bea6a02adc55 Pull complete 25.6s : 20c2925e3249 Pull complete 25.6s # fc3904cdb398 Pull complete 25.7s : datumnode Pulled 21.9s : 03941fd75516 Already exists 0.0s : 78601ac8ca61 Pull complete 0.1s # f0cc29a118a6 Pull complete 20.9s ₿ b2c90f82cd51 Pull complete 21.5s [+] Running 2/2 : Container ldap-server Started 2.1s : Container datumnode Started 1.5s

#### Шаг 4. Проверка работоспособности ТЕХНОГРАД ИПСД

Для проверки работоспособности ТЕХНОГРАД ИПСД, запущенного в режиме контейнера docker, достаточно обратиться к нему с помощью браузера: ПО доступно по адресу <u>http://<your\_host\_ip>/explorer/</u>, где <*your\_host\_ip>* - адрес docker-хоста, на котором запущен контейнер.

В целях демонстрации работоспособности ТЕХНОГРАД ИПСД для входа в систему необходимо использовать одну из двух учётных записей пользователя:

- 1. admin с паролем 12345 демонстрация функционала администратора;
- 2. user с паролем 12345 демонстрация функционала пользователя.